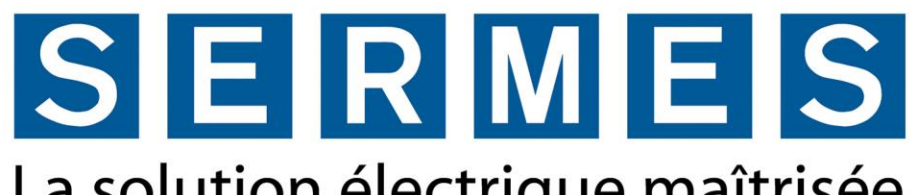

La solution électrique maîtrisée

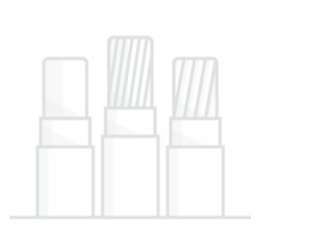

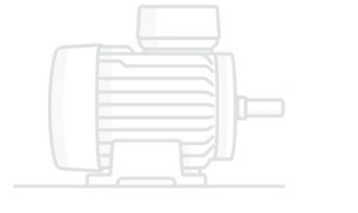

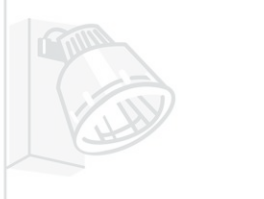

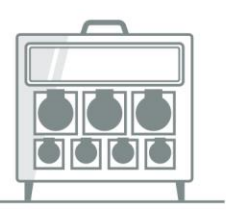

# Guide de mise en service d'un réseau de bornes TH 40 22

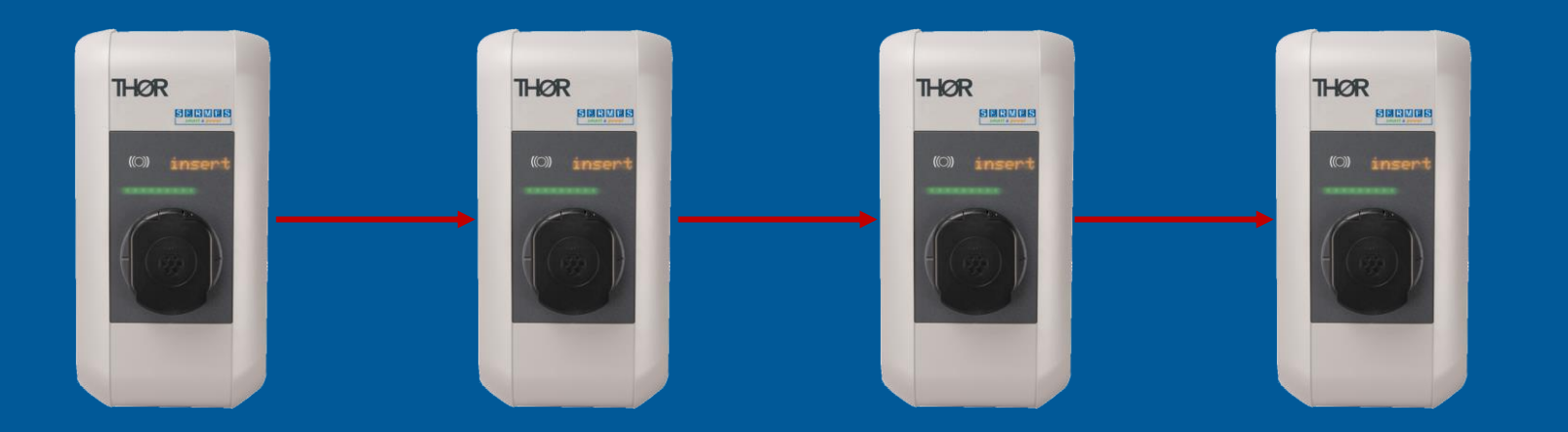

# Sommaire :

# SERMES

- IMPORTANT : à vérifier avant la mise en service
- 1<sup>ère</sup> connexion
- Connexion au Hotspot Wifi de la borne maître
- Connexion à l'Interface Web
- Page principale
- Procédure de configuration du réseau :
  - Activation du serveur DHCP
  - Déclaration des éléments du réseau
  - Configuration du Management de Puissance
  - Fin de la configuration

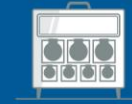

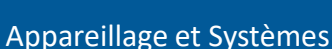

# A vérifier avant la mise en service :

- Lors de l'ouverture du carton d'une borne maitre de type TH4022RMC4W, une étiquette est présente dans le sachet d'accessoires. Wallbox Configuration Information • Cette étiquette est à conserver car y figure : Ethernet MAC: 00:11:22:AA:BB:CC Le mot de passe de récupération « Password recovery ». 192.168.2.1 WLAN Hotspot IP Address: Default SSID: 12345678 L'identifiant et mot de passe pour la connexion Default Hotspot password: ABC123XYZ!"8 WebUI default username: admin au web serveur. 12345678 WebUI default password: L'identifiant et mot de passe du Hotspot Wifi. Password recovery: abcdefghXYZ!"§\$%&/-ASDFC
  - Relever pour chaque bornes qui sont présentes dans le réseau, le numéro de série présent sur l'étiquette collée sur la borne ainsi que l'ordre de raccordement des phases. Ceci vous fera gagner du temps par la suite.

<u>Exemple :</u>

- Borne maitre triphasée raccordée en L1/L2/L3/N
- Borne esclave 1 triphasée : L2/L3/L1/N + numéro de série
- Borne esclave 2 monophasée : L1/N + numéro de série
- •
- Activer la communication entre les bornes avec le Dip-Switch 2.5
  Le commutateur 2.5 doit être activé sur <u>toutes</u> les bornes présentent sur le réseau.

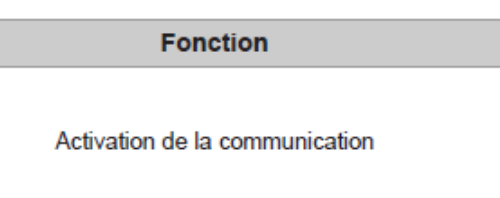

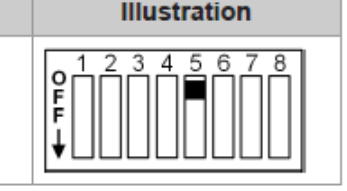

#### Information

Les modifications des réglages de commutateur DIP ne sont effectives qu'après le redémarrage de la station de recharge !

Pour redémarrer, appuyer sur le « bouton Service » jusqu'à ce que le premier signal retentisse (environ une seconde) ou mettre brièvement hors tension la station de recharge à l'aide du disjoncteur.

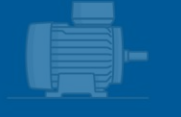

SERMES

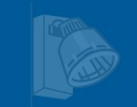

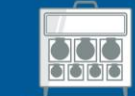

Appareillage et Systèmes

# **1**<sup>ère</sup> **Connexion** :

SERMES

- La configuration du réseau complet se fait au travers de l'interface Web disponible dans la borne maître. (TH4022RMC4W)
- L'interface web de la borne maître est accessible au travers de son adresse IP, saisie sur un navigateur web
- La connexion au serveur Web peut se faire :
  - Grâce au Hotspot Wifi embarqué dans la borne Maître
  - En réseau filaire au travers d'un routeur

(La borne maître obtient alors automatiquement une adresse IP par le biais du routeur)

• En réseau filaire au travers du serveur DHCP embarqué dans la borne maître (L'adresse IP de la borne sera alors 192.168.42.1)

Le serveur DHCP de la station de recharge étant désactivé à la livraison :

# La 1<sup>ère</sup> connexion au Web Serveur devra toujours se faire au travers du Hotspot Wifi

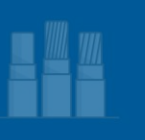

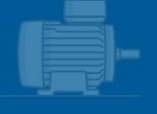

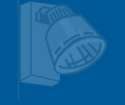

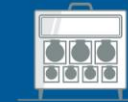

# **Connexion au Hotspot Wifi :**

# SERMES

- Connecter votre appareil (ordinateur, téléphone, tablette,...) disposant d'un navigateur web au Hotspot Wifi de la borne maître.
- Les données d'identification et mot de passe se trouvent sur l'étiquette de configuration livrée avec le produit

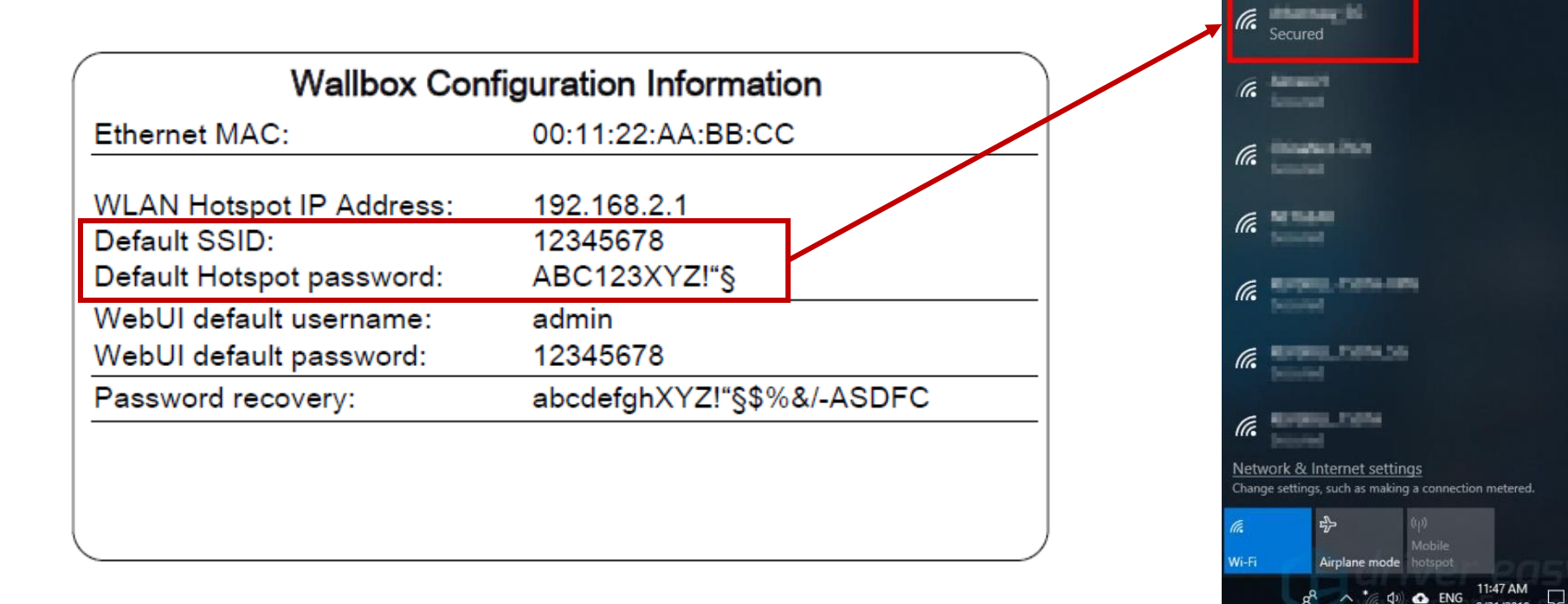

**<u>Remarque :</u>** le nom du Hotspot Wifi correspond au numéro de série de la borne.

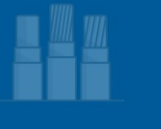

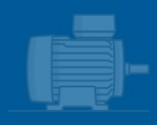

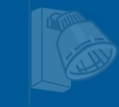

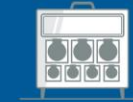

Appareillage et Systèmes

# SERMES

- Ouvrir un navigateur Web
- Saisir l'adresse 192.168.2.1 dans la barre de recherche -
- Pour se connecter à l'interface web, un identifiant est requis.
- Les données de connexion sont indiquées sur l'étiquette de configuration.
- Pour des raisons de sécurité, le changement de mot de passe est requis à la première connexion.
- Le mot de passe peut être réinitialisé grâce à la « Recovery Key ».

| Wallbox Configuration Information                                      |                                         | Login                         |
|------------------------------------------------------------------------|-----------------------------------------|-------------------------------|
| Ethernet MAC:                                                          | 00:11:22:AA:BB:CC                       | Login                         |
| WLAN Hotspot IP Address:<br>Default SSID:<br>Default Hotspot password: | 192.168.2.1<br>12345678<br>ABC123XYZ!"§ | Username: admin Recovery Key: |
| WebUI default username:<br>WebUI default password:                     | admin<br>12345678                       | Password: Login               |
| Password recovery:                                                     | abcdefghXYZ!"§\$%&/-ASDFC               | Login                         |
|                                                                        |                                         | Forgot your password?         |

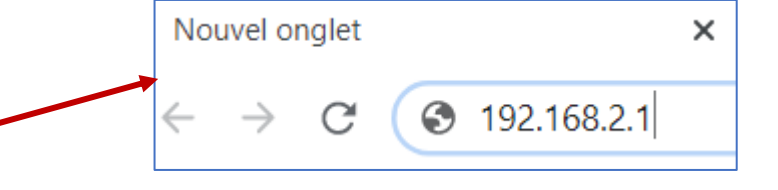

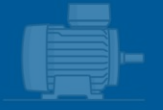

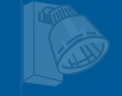

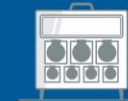

Appareillage et Systèmes

# **Page Principale :**

### Le menu principal est divisé selon les zones suivantes:

☆ Statut ▼

## SERMES

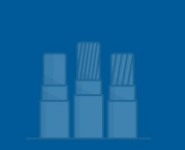

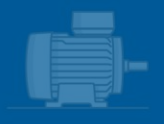

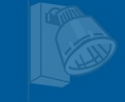

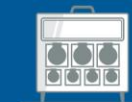

Appareillage et Systèmes 23/05/2022

Statut / Sessions de Charge / Cartes RFID / Réseau de charge / Système / Configuration

🙏 Réseau de charge 🛛 💷 Système 🔻

Configuration

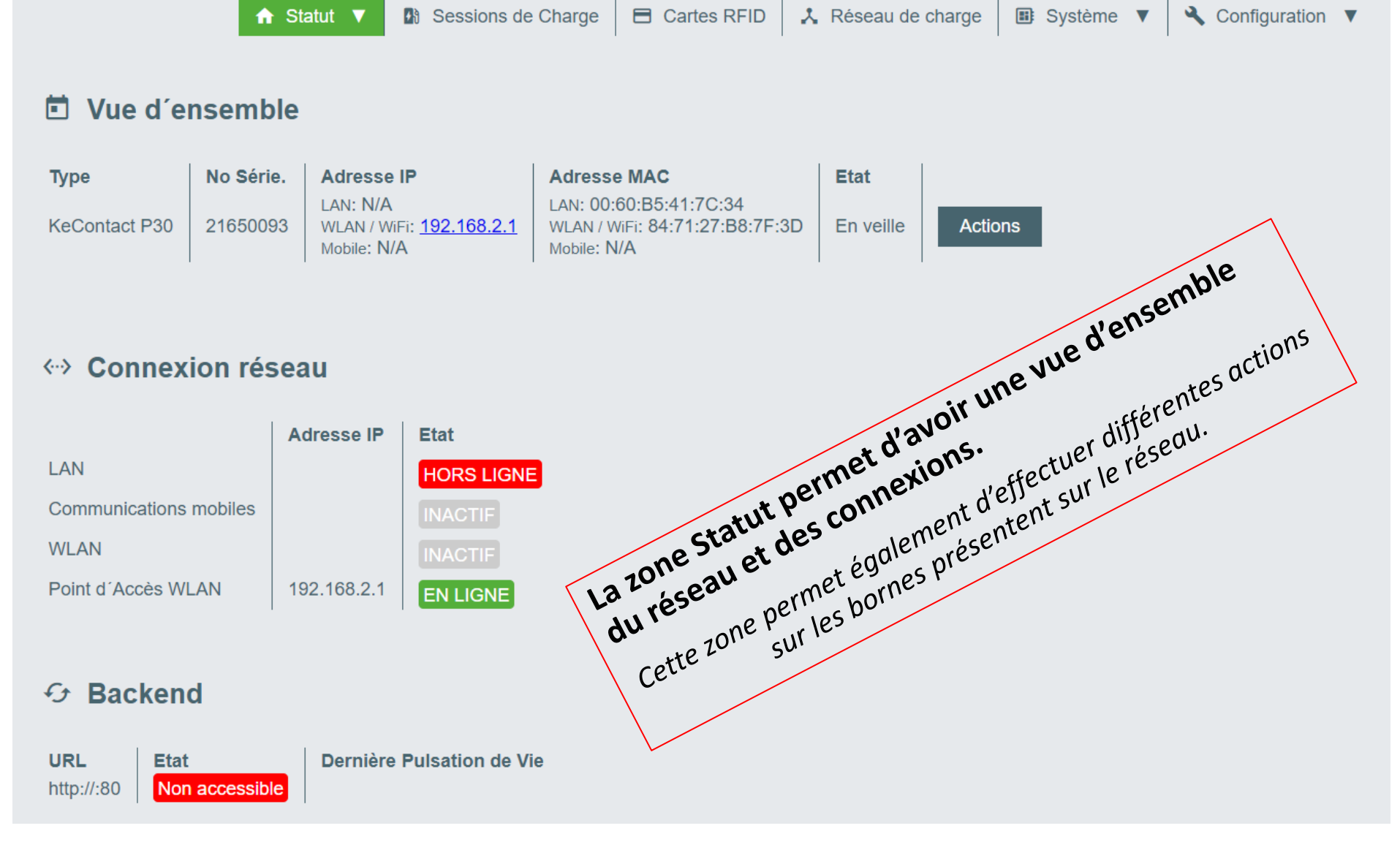

# Procédure de configuration du réseau :

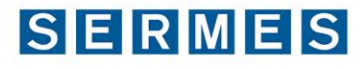

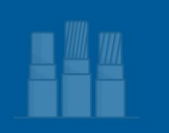

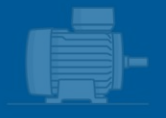

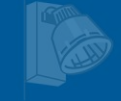

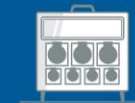

Appareillage et Systèmes 23/05/2022

Les chapitres suivants détaillent la procédure de mise en fonction du réseau de borne

Afin de garantir la bonne réalisation de la mise en service, veillez à disposer préalablement des éléments suivants : Affection / numéro de série / ordre de raccordement des phases de chaque bornes

### Exemple des éléments nécessaire à la mise en œuvre d'un réseau de 5 bornes

| Affectation     | Numéro de série | Ordre des phases |
|-----------------|-----------------|------------------|
| Borne Maître    | 21650093        | L1/L2/L3         |
| Borne Esclave 1 | 21855084        | L2/L3/L1         |
| Borne Esclave 2 | 22555022        | L1               |
| Borne Esclave 3 | 28599000        | L3/L1/L2         |
| Borne Esclave 4 | 22277546        | L2               |

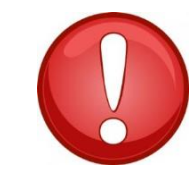

ATTENTION : La rotation des phases doit être impérativement effectuée physiquement sur l'ensemble des bornes

# Activation du serveur DHCP :

L'activation du serveur DHCP de la borne maître entraine l'attribution automatique de l'adresse IP suivante à celle-ci : 192.168.42.1

## SERMES

La borne maître attribuera également automatiquement les adresses IP des bornes esclaves.

### Pour activer le serveur DHCP aller dans l'onglet : CONFIGURATION puis dans le sous menu CONNEXION RESEAU

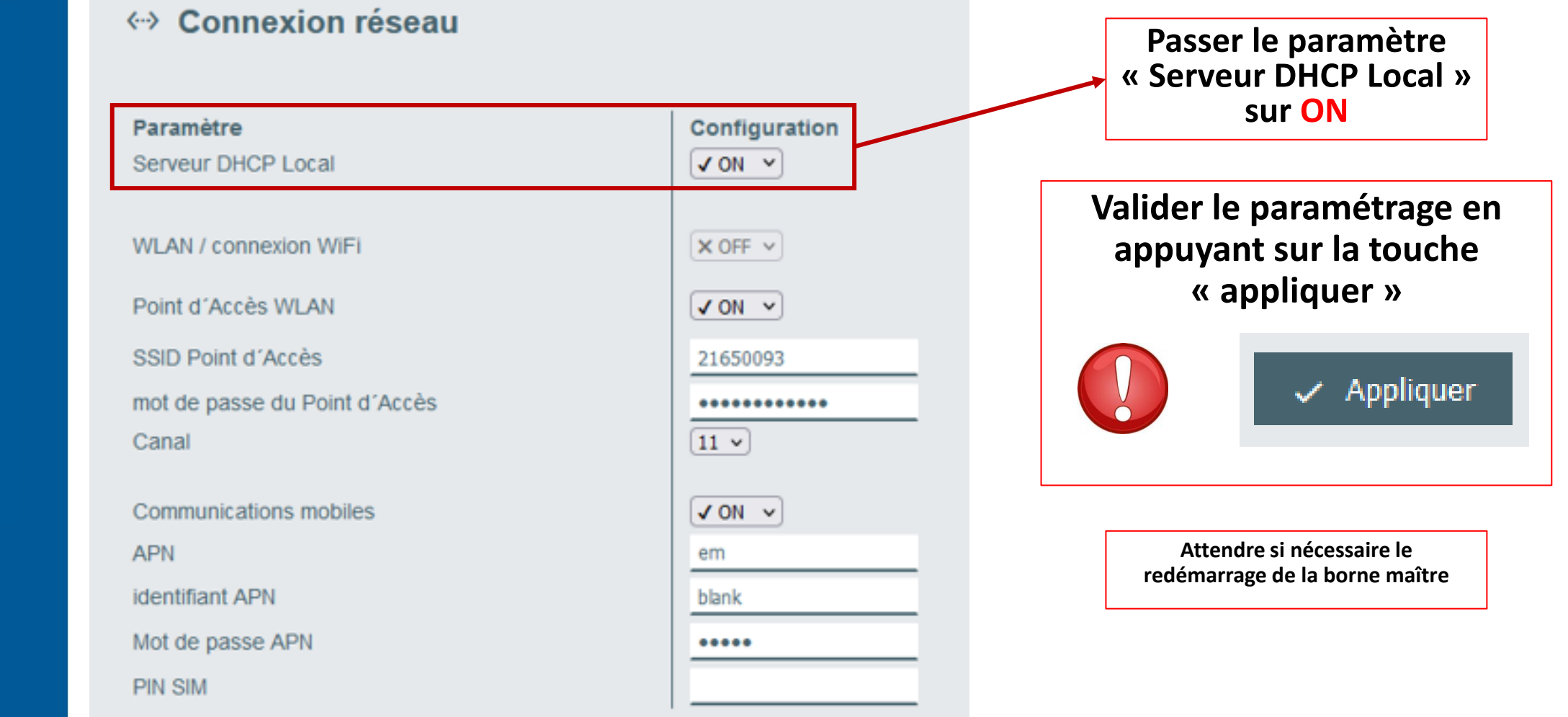

Appareillage et Systèmes 23/05/2022

# Déclaration des éléments du réseau:

Pour déclarer les membres du réseau aller dans l'onglet : RESEAU DE CHARGE

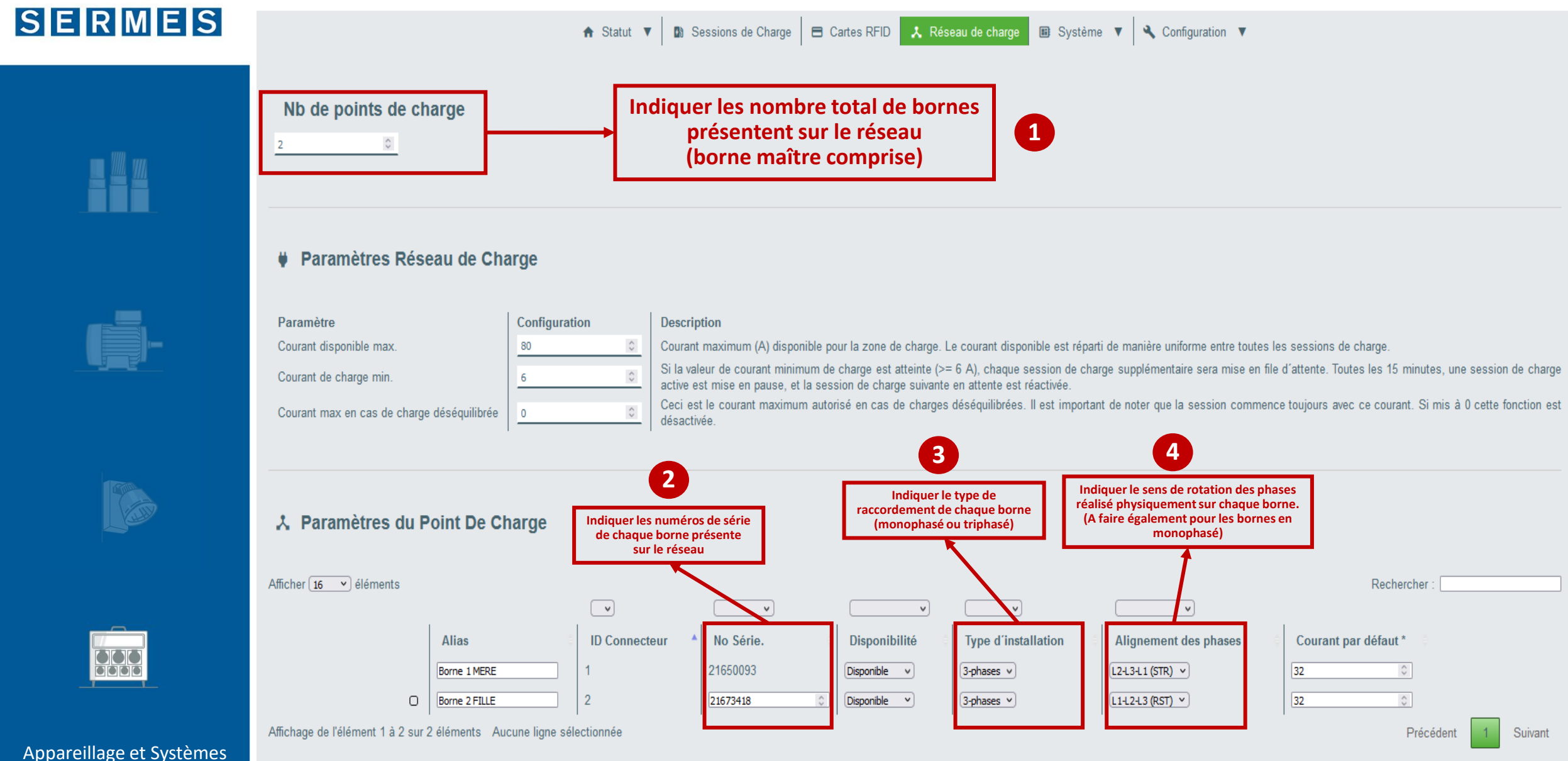

23/05/2022

# Déclaration des éléments du réseau:

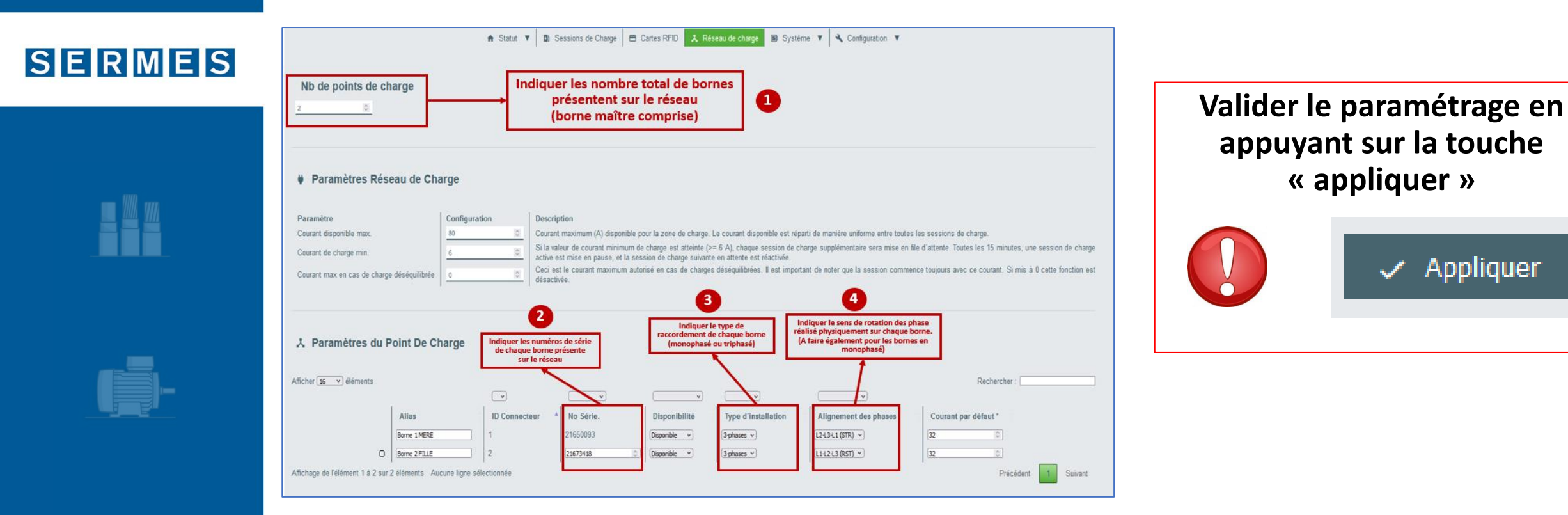

Lors de l'application des paramètres, la borne se réinitialise.

Vous serez donc déconnecté du Hotspot Wifi

Patienter jusqu'au redémarrage complet de la borne et effectuer à nouveau la procédure de connexion au Hotspot Wifi puis à l'interface Web

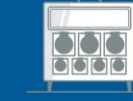

Appareillage et Systèmes 23/05/2022

# **Configuration du Management de Puissance:**

Pour configurer le Management de Puissance aller dans l'onglet : RESEAU DE CHARGE

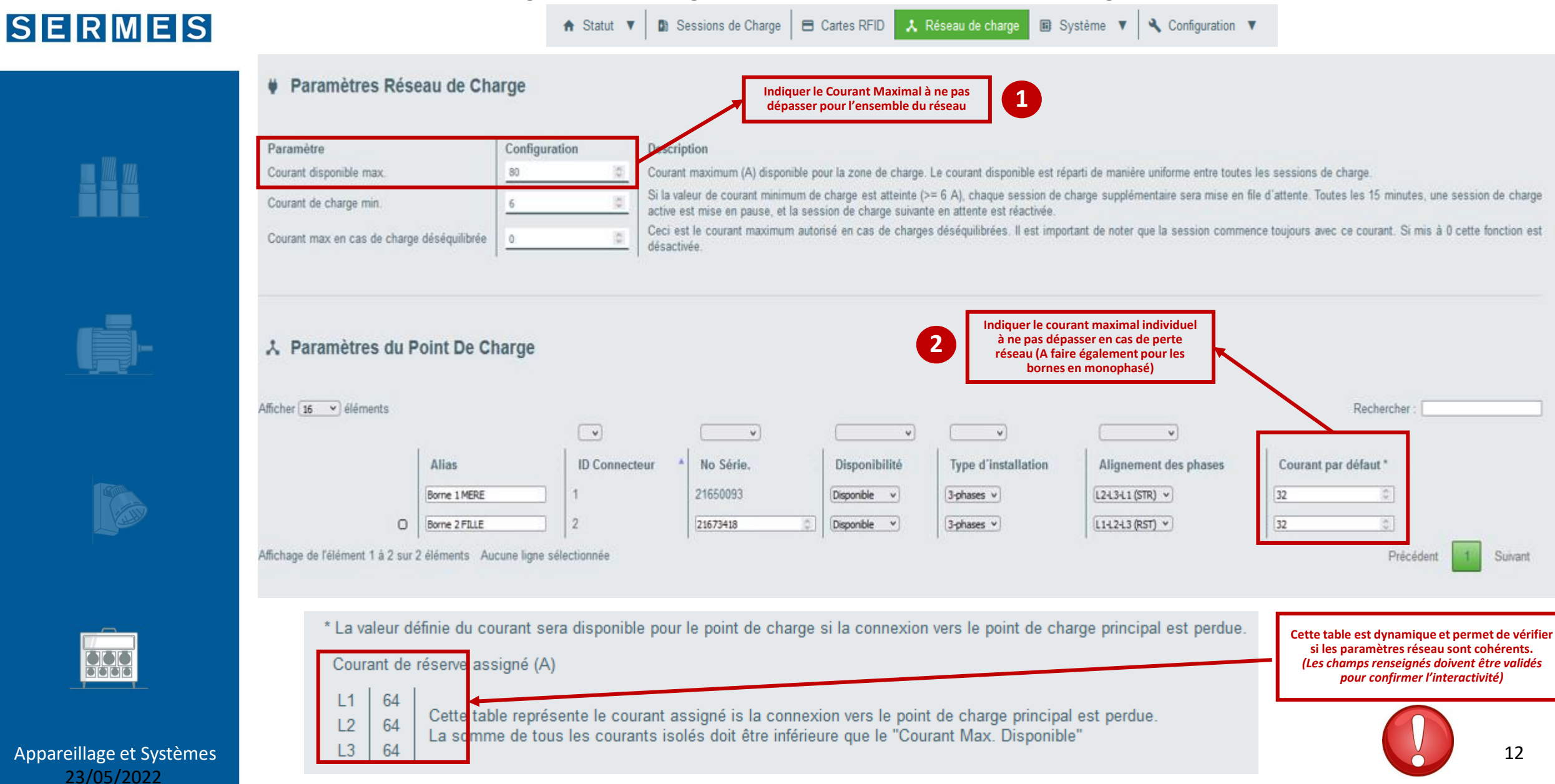

# Fin de la configuration :

## SERMES

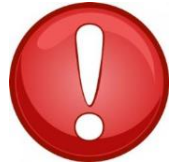

Pour finaliser les différents paramétrages, ne pas oublier de confirmer les champs en appuyant sur le bouton « appliquer »

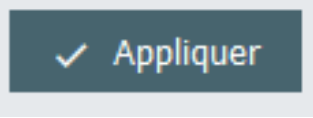

Après le redémarrage des différents éléments du réseau, l'ensemble des appareils déclarés doit apparaitre dans la « vue d'ensemble » avec leur numéro de série et leur adresse IP

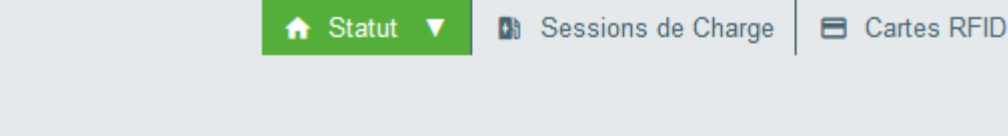

### **Vue d'ensemble**

| Туре                 | No Série. | Adresse IP                                                                                  | Adresse MAC                                                             | Etat      |         |
|----------------------|-----------|---------------------------------------------------------------------------------------------|-------------------------------------------------------------------------|-----------|---------|
| KeContact P30 Maître | 21650093  | LAN: <u>192.168.42.1</u><br>WLAN / WiFi: <u>192.168.2.1</u><br>Mobile: <u>10.191.22.114</u> | LAN: 00:60:B5:41:7C:34<br>WLAN / WiFi: 84:71:27:B8:7F:3D<br>Mobile: N/A | Suspendu  | Actions |
| KeContact P30/P20    | 21673418  | <u>192.168.42.106</u>                                                                       | 00:60:B5:41:C6:B9                                                       | En veille | Actions |

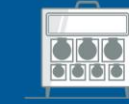

Appareillage et Systèmes 23/05/2022

Vos correspondants commerciaux

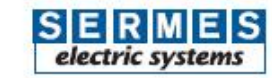

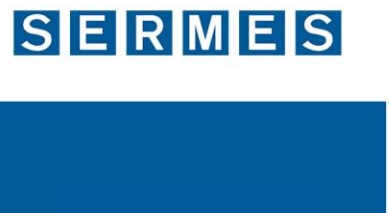

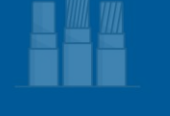

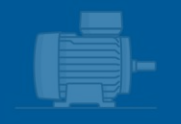

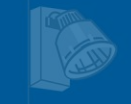

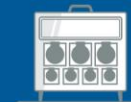

Appareillage et Systèmes

23/05/2022

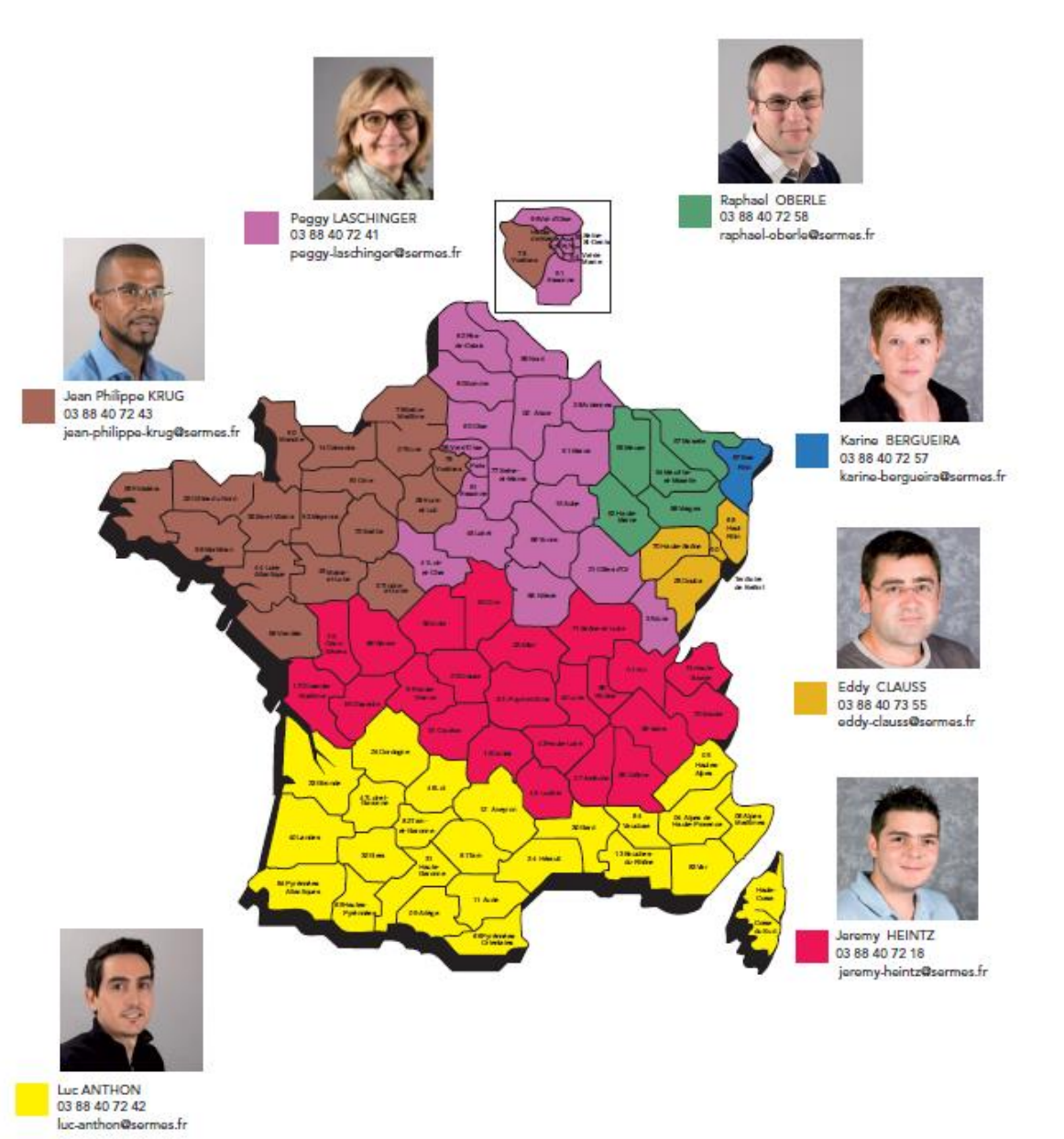